### How to Sign Up for iNaturalist

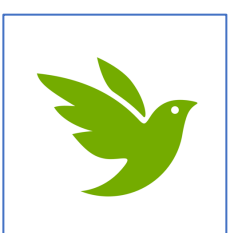

1. Download the free iNaturalist app onto your smart phone

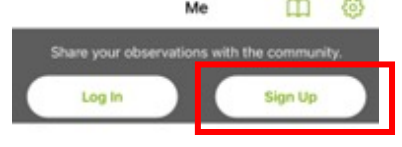

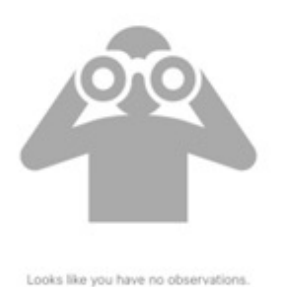

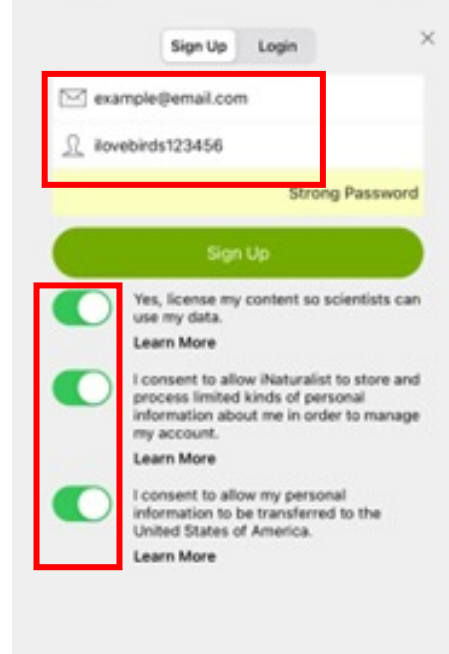

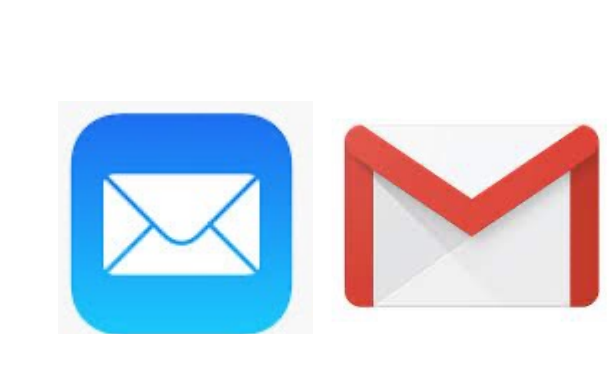

A verification link will be sent to the email associated with your account.

6. Click the link and follow the prompts.

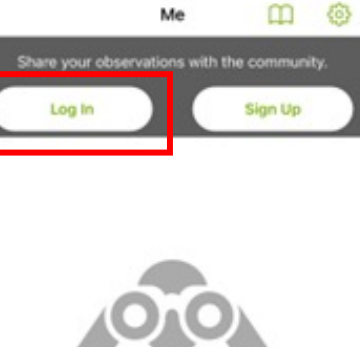

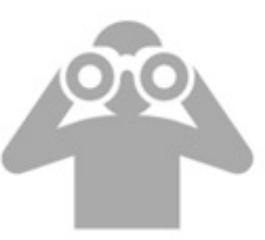

Looks like you have no observations.

| •       |          | 0       | 1  |          |
|---------|----------|---------|----|----------|
| Explore | Activity | Observa | Me | Projecti |

7. Navigate back to the app, and click"Log In"8. Enter the same email and password you signed up with

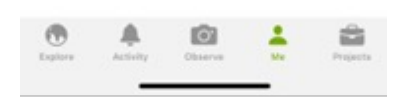

2. Open the app and click "Sign Up"

- 3. Enter your email
- 4. Enter a password that you will remember (I suggest writing it down!)

By using iNaturalist you agree to the Terms of

Service and Privacy Policy.

5. Agree to the 3 consent statements (You will not be able to sign up without agreeing)

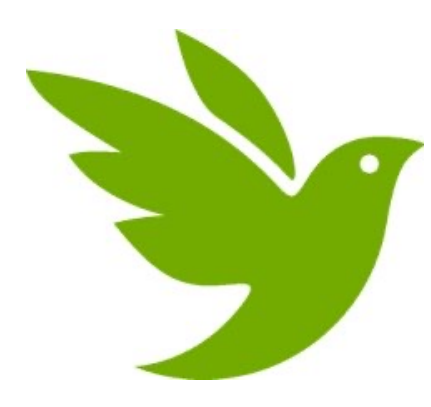

# Naturalist Crash Course

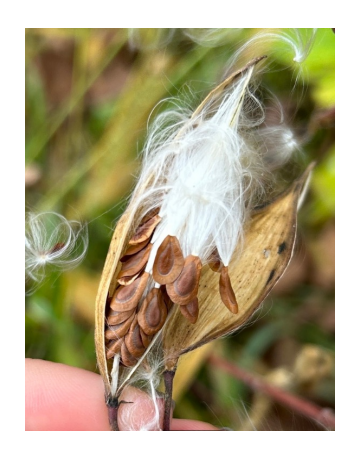

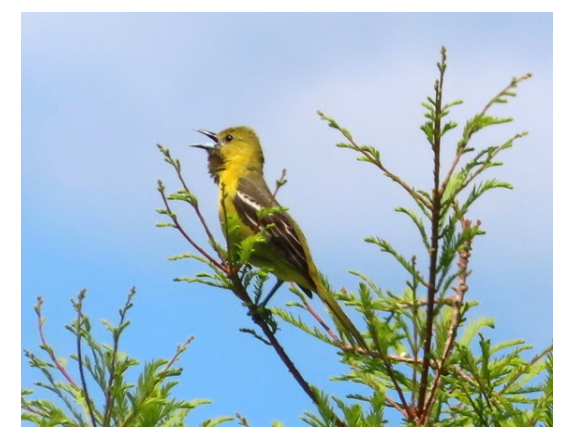

Swamp Milkweed - Nick Garnhart

Orchard Oriole - Patty Lane

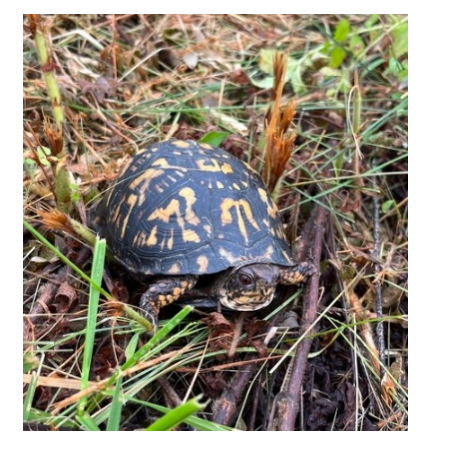

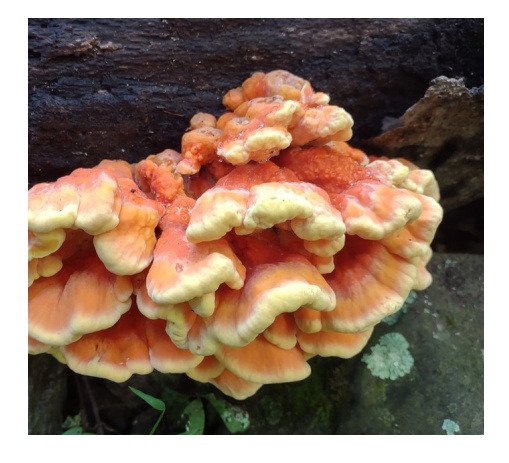

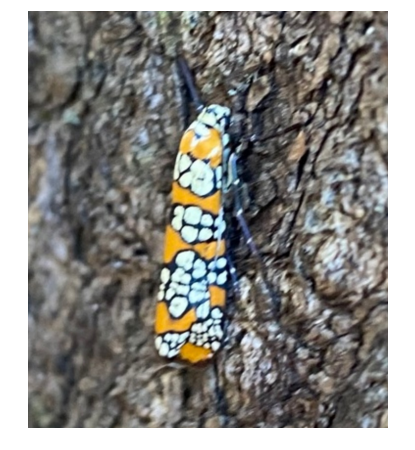

Eastern Box Turtle - Chris Rademacher

Chicken of the Woods - Patty Lane

Ailanthus Webworm Moth - cmsoderholm

#### What is iNaturalist? Why do people use it?

- Social network for naturalists, community scientists, and biologists to catalog and map biodiversity around the world
- Website and App each has specific function
- Learn, keep a record, communicate with others, contribute to science!

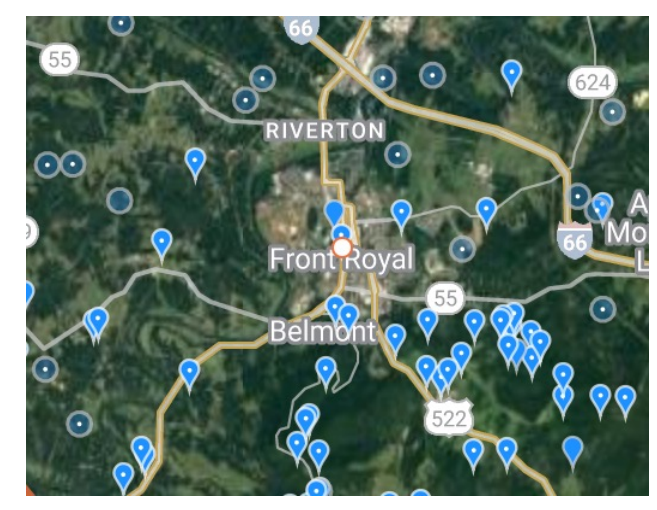

Observations of salamanders

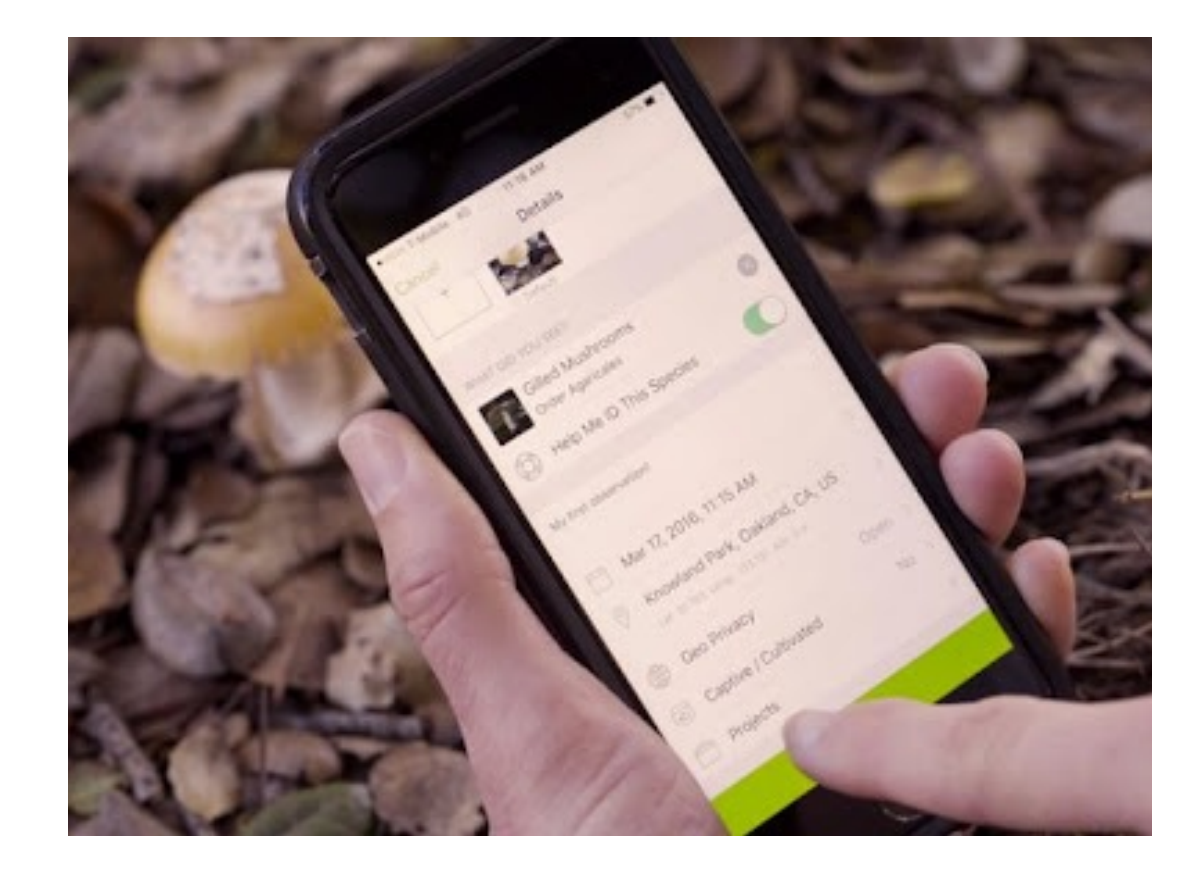

#### iNaturalist Contributes to Real Science!

- INat helped catalog the expansion of invasive Anoles in Honduras
  - Antunez-Fonseca, C.A., Hofmann, E.P., Barahona, A.R., Ordonez-Mazier, D.I., Dubon, F.J., Reyes, H.D., & Townsend, J.H. (2022) <u>New records and range expansion of *Norops sagrei* (Squamata: Dactyloidae) in Honduras highlight the importance of citizen science in documenting non-native species. 17 Caldasia 44(2): 325–331.
    </u>

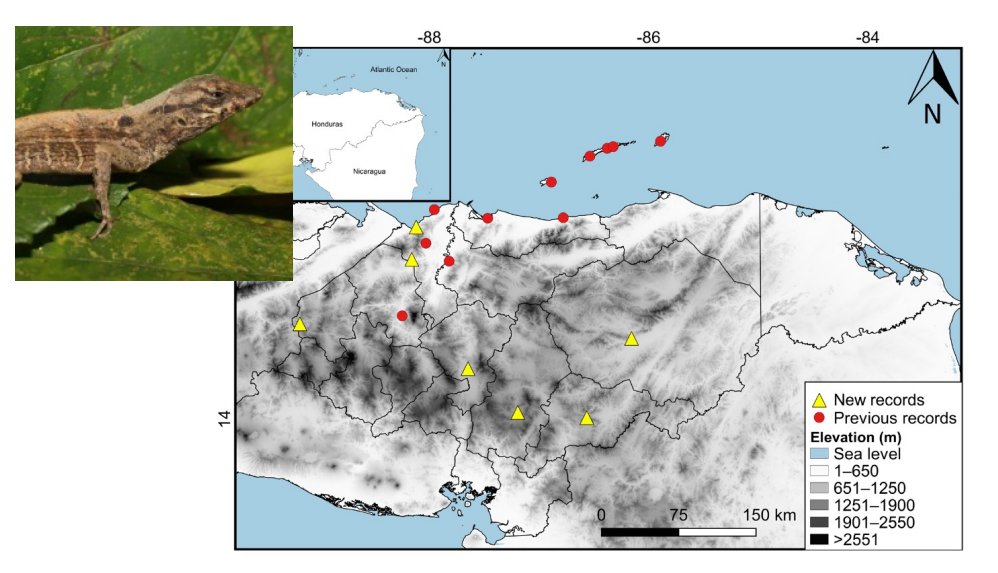

- Spotted Lanternfly Predation in the US
  - "Study At Penn State Examines Potential For Birds To Eat Spotted Lanternfly" By Amy Duke, <u>Penn</u>
     <u>State News</u>

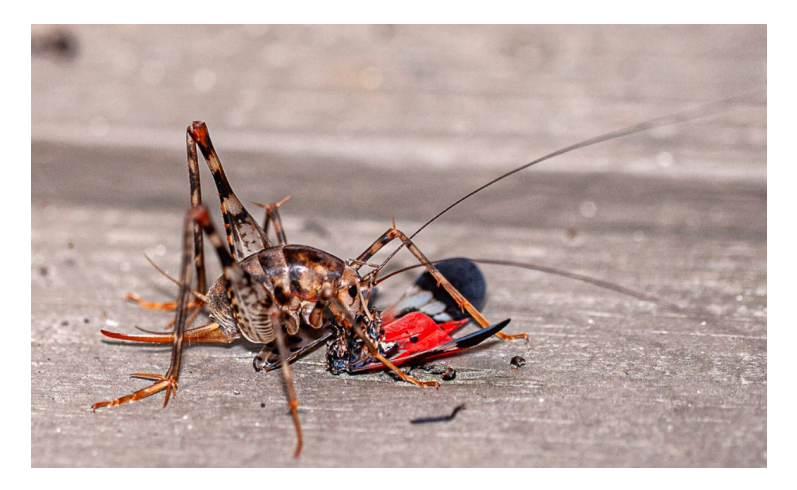

Photo by @sabineart on iNaturalist

#### How it works:

- **Upload** a photo/video/sound recording, or take a photo in the app
- iNat uses AI to suggest an identification for your • observation
- You (the observer) select or type in your identification
- Post it!
- Other users (identifiers) on the platform will suggest an identification for the observation you have uploaded

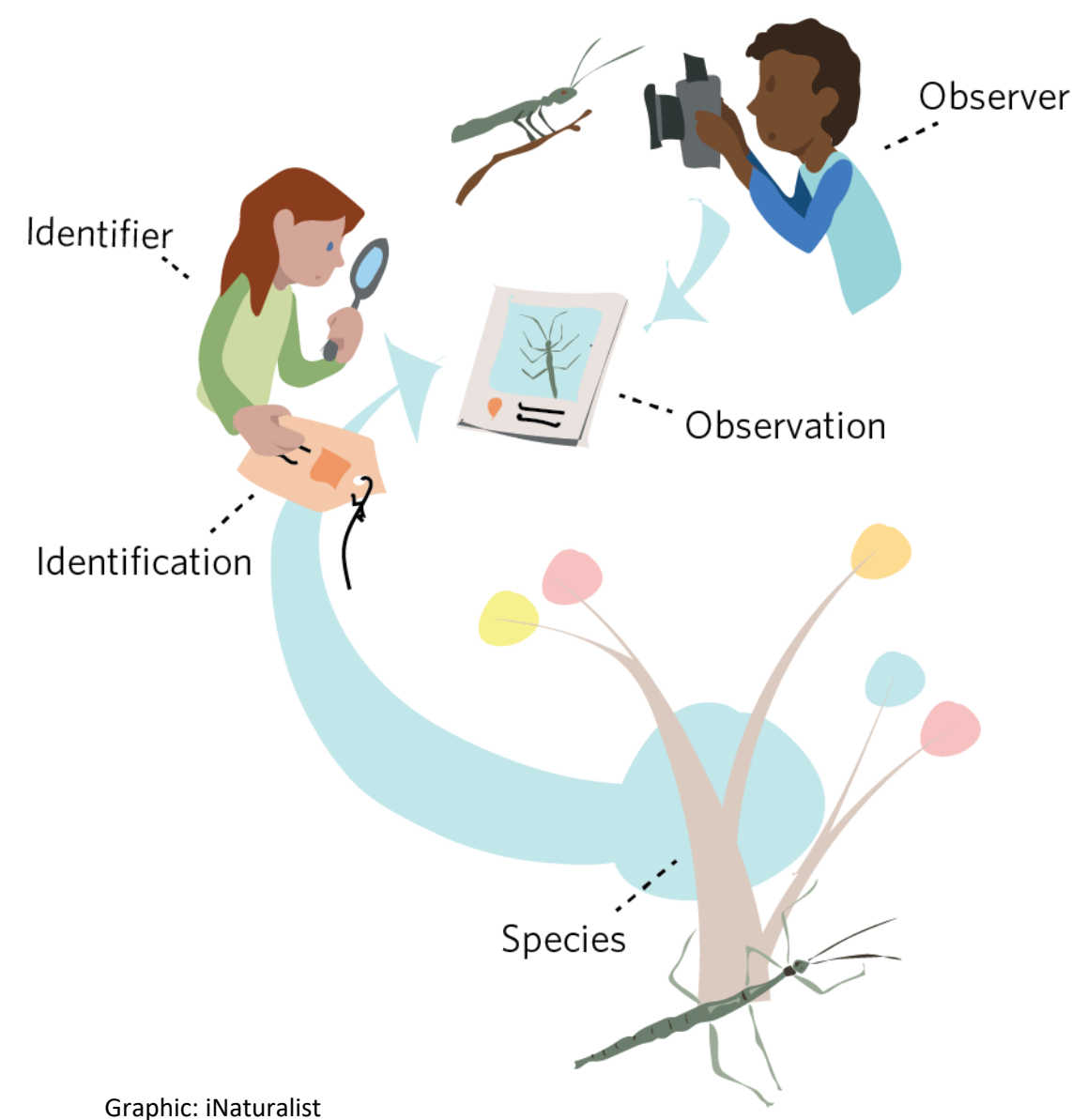

#### How to Make an Observation:

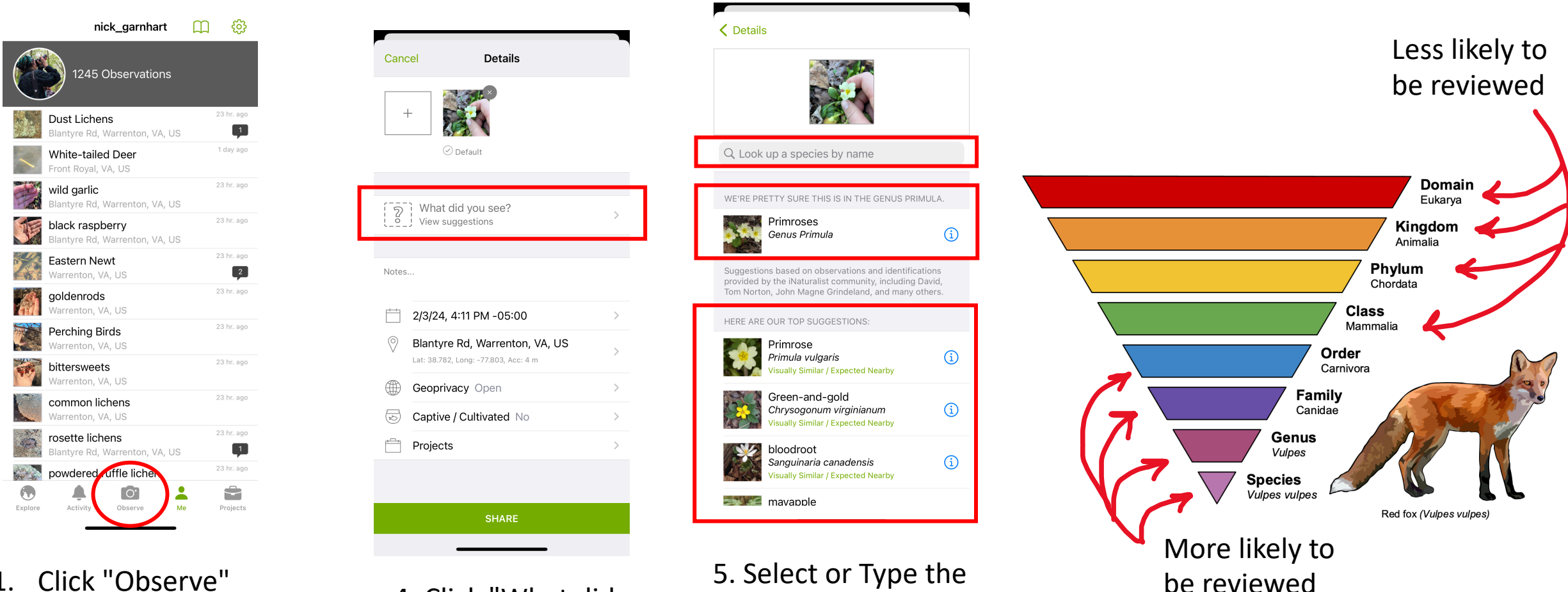

- Click "Observe" 1.
- 2. Select Camera, Photo Library, or Record Sound
- 3. Upload your media or take a photo\* you can upload more than 1 photo

4. Click "What did you see?"

5. Select or Type the taxa that fits your observation\*

\*The more specific you can be with your identification, the more likely it will be peer reviewed.

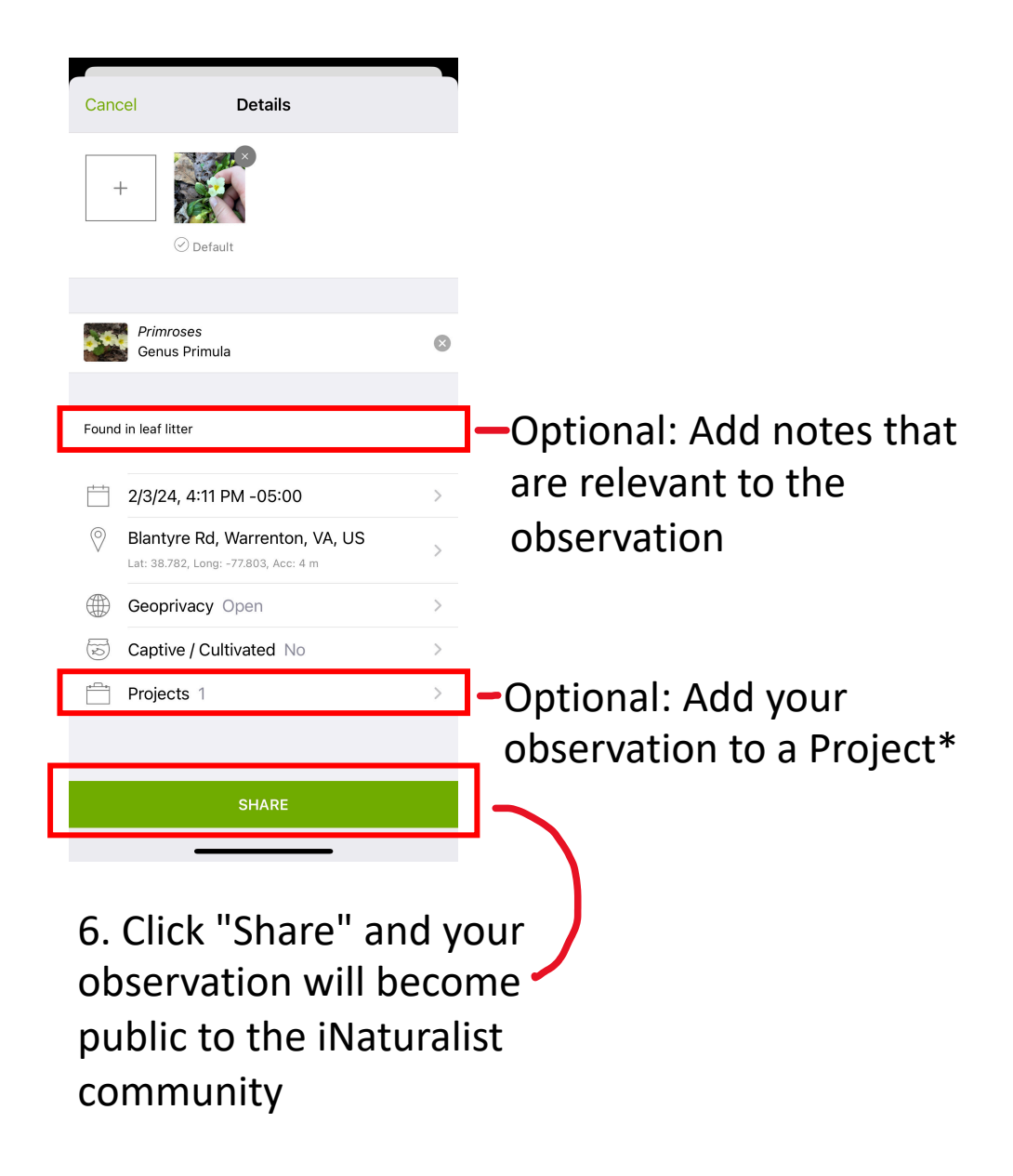

#### iNaturalist Projects:

- Projects let you share your observations with specific people, organization, or research project
- Can be specific to a location or locations
- Can center around a biome, taxa, species, or behavior:
   Example: A project only focusing on observations of bird nests
- Allows members of the project to receive and give feedback on a specific topic

#### VWL's Project:

- Automatically adds all observations made by project members in our 16 county study area
- Allows specific geoprivacy options
- Connects you with other volunteers, landowners, community members, interns and VWL staff
- Give and receive feedback to learn more about taxa identification!

#### Join Our Project! Virginia Working Landscapes - Community

| nick combart                                      |            | Projects                   | Q          | Q Virginia working landscapes 🛛 🛇 Cancel |
|---------------------------------------------------|------------|----------------------------|------------|------------------------------------------|
| 1245 Observations                                 |            | Q Search for project named |            | Virginia Working Landscapes > Community  |
| Primroses<br>Blantyre Rd, Warrenton, VA, US       | 1 day ago  | Joined Featured Near       | rby        |                                          |
| White-tailed Deer<br>Front Royal, VA, US          | 1 day ago  |                            |            |                                          |
| wild garlic<br>Blantyre Rd, Warrenton, VA, US     | 23 hr. ago |                            |            |                                          |
| black raspberry<br>Blantyre Rd, Warrenton, VA, US | 23 hr. ago |                            |            |                                          |
| Eastern Newt<br>Warrenton, VA, US                 | 23 hr. ago |                            |            |                                          |
| goldenrods<br>Warrenton, VA, US                   | 23 hr. ago |                            |            | "landscapes" landscape/s                 |
| Perching Birds<br>Warrenton, VA, US               | 23 hr. ago |                            |            | a wertvuiop                              |
| bittersweets<br>Warrenton, VA, US                 | 23 hr. ago |                            |            | asdfghjkl                                |
| common lichens<br>Warrenton, VA, US               | 23 hr. ago |                            |            | <pre>     z x c v b n m ⊗ </pre>         |
| rosette lichens<br>Blantyre Rd, Warrenton, VA, US | 23 hr. ago |                            |            | 123 😂 space search                       |
| powdered ruffle lichen                            | es hr. ago | Explore Activity Observe M | e Projects |                                          |
| Explore Activity Observe Me                       | Projects   |                            |            |                                          |

1. Click "Projects" on your home screen

 Click on the search bar and type "Virginia Working Landscapes – Community"

3. Select our project

1767 842 9 477 SPECIES White-tailed Dee 4. Click Join

Virginia Working Landscapes - Commu...

비 후 🚺

3:48 ┥

You can scroll through other members' observations and suggest identifications!

#### View Your Observations:

nick\_garnhart 🛄 👸 1245 Observations imroses 1 Rd, Warrenton, VA, US White-tailed Deer Front Royal, VA, US 23 hr. ago wild garlic tvre Rd, Warrenton, VA, US 23 hr. ago black raspberry tyre Rd, Warrenton, VA, US 23 hr. ago Eastern Newt 2 Varrenton, VA, US 23 hr. ago oldenrods enton, VA, US 23 hr. ago Perching Birds arrenton, VA, US 23 hr. ago oittersweets enton VA LIS 23 hr. ago common lichens Varrenton, VA, US 23 hr. ago rosette lichens 1 antyre Rd, Warrenton, VA, US vdered ruffle lichen Projects

Speech bubble with a number: Notification that another iNat user has left an identification suggestion or comment on your observation

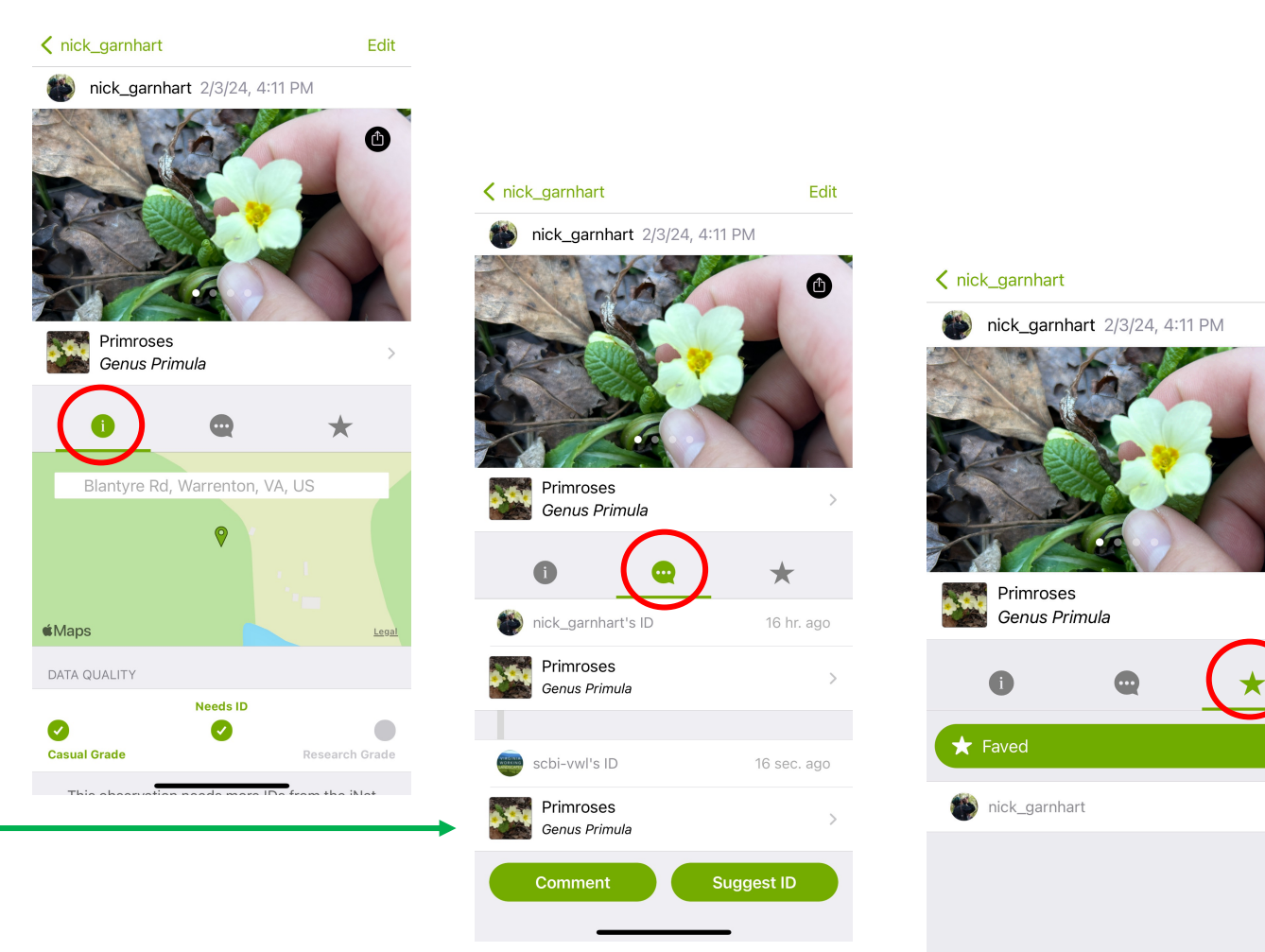

Edit

Û

 Click on the observation you want to look at

If you have many observations, click the **bell** icon that says **Activity**. This will allow you to see any updates to your observations i: Shows the location of your observation

Speech bubble: Shows identifiers' suggestions

**Star**: allows you to favorite and observation for future personal reference

#### Make a Suggestion as an Identifier:

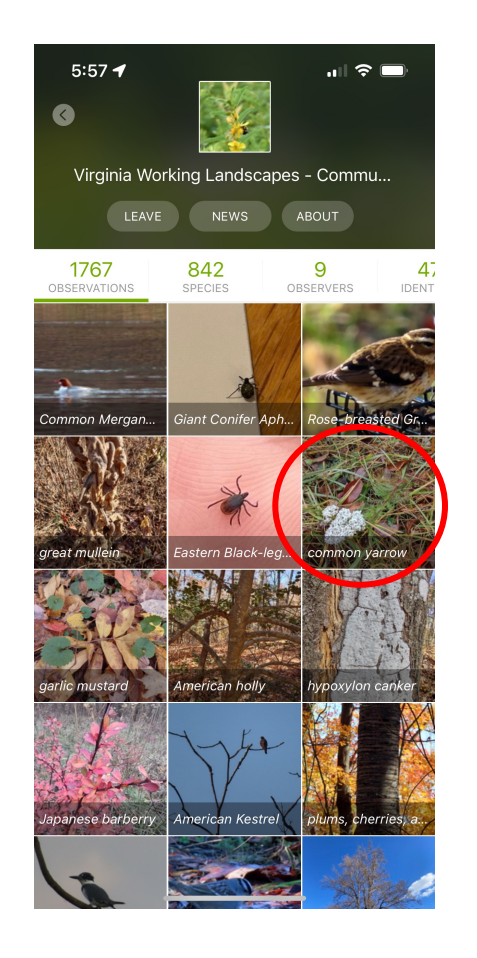

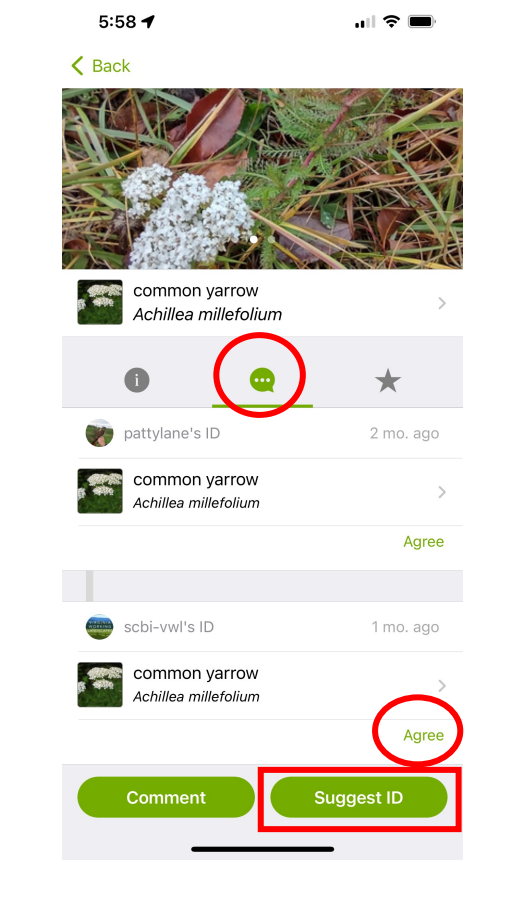

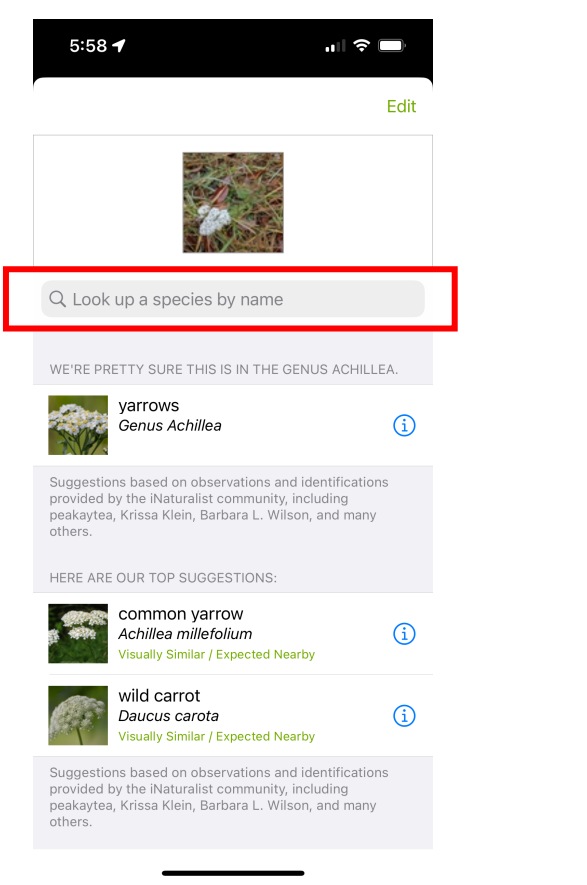

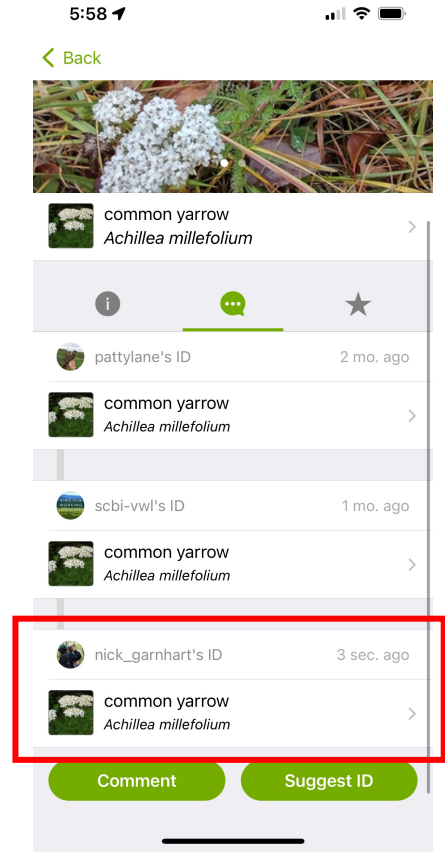

- Navigate back to the VWL projects page from your home screen
- 2. Click on an observation
- 3. Click the Speech Bubble icon4. You can either click "Agree" or click "Suggest ID" if you disagree

5. If you clicked "Suggest ID" you will have the option to select iNat suggestions, or search for the species by name

6. When you are done, you will see your ID at the bottom of the list

#### Suggestions:

Make sure your **location services** allow iNaturalist and your camera app to view log your location in your phone's setting app

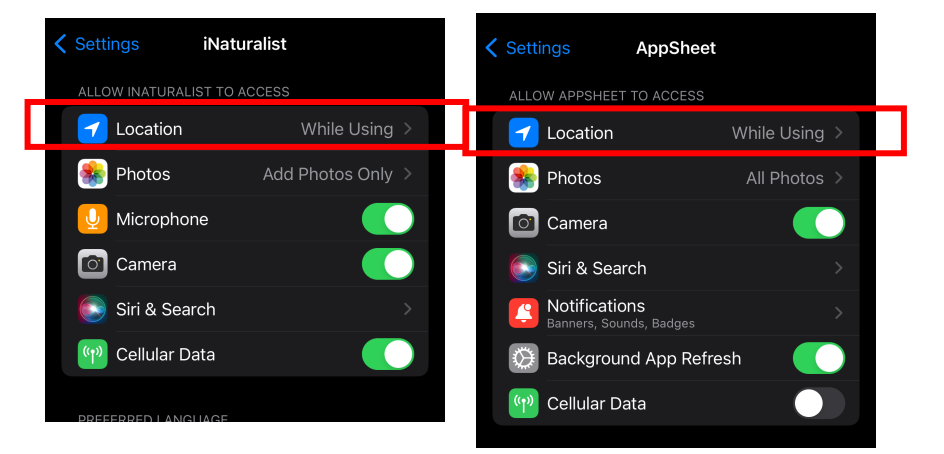

Put your hand, or a solid object behind what you are photographing: this makes it easier for the camera to focus on the subject

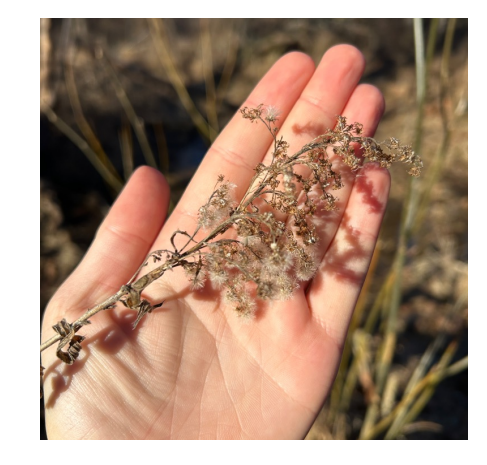

**Crop** your photo to the organism before you upload your photo

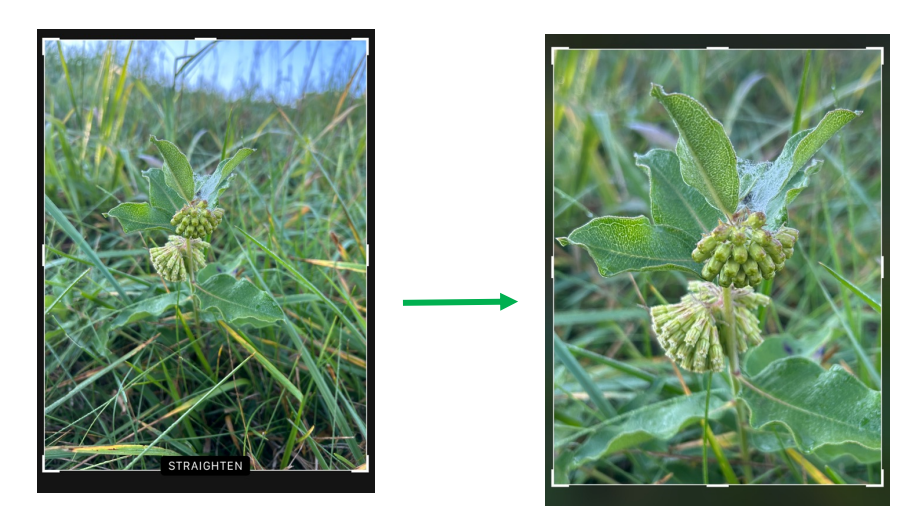

Only upload photos that are **clear** (not blurry/fuzzy)

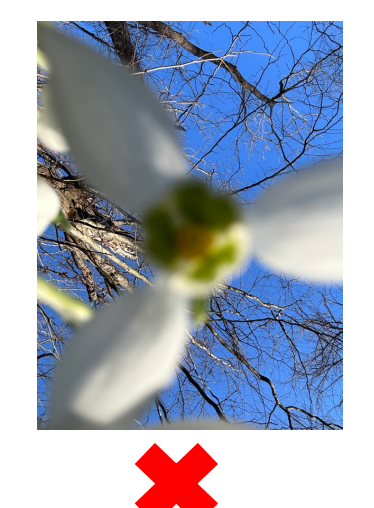

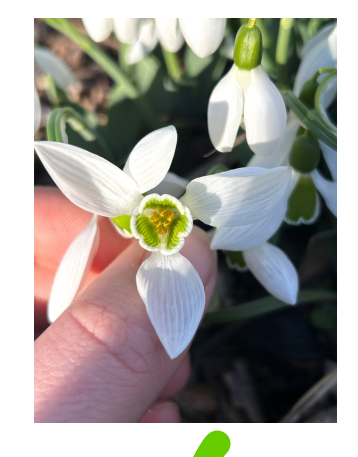

#### **Suggestions Continued**

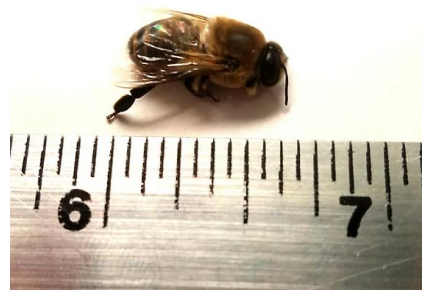

Bee next to a standard ruler

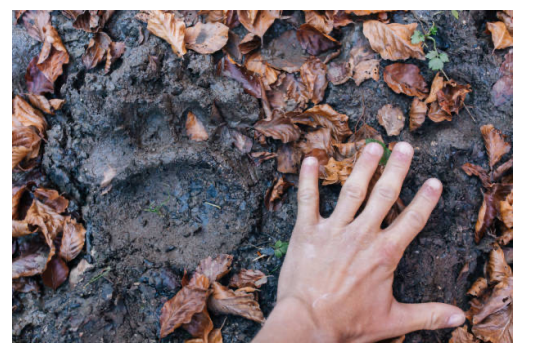

Animal track next to hand

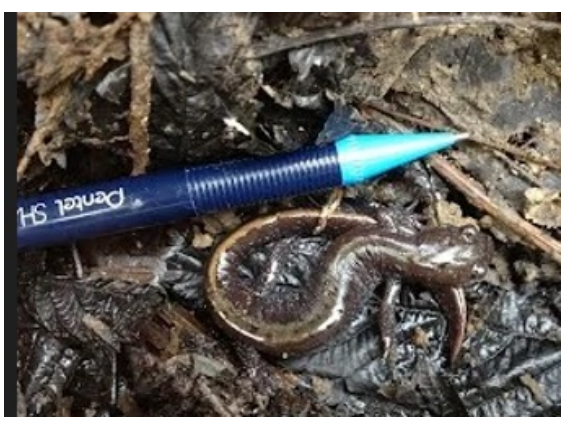

Salamander next to a pen

Include something for scale next to your organism.

- Ruler (the most accurate)
- your hand
- a pen
- something that is of a recognizable size.

Upload photos of multiple angles and parts of the organism (for plants, show the flower or seed head, leaves, stem, fruit, etc.)

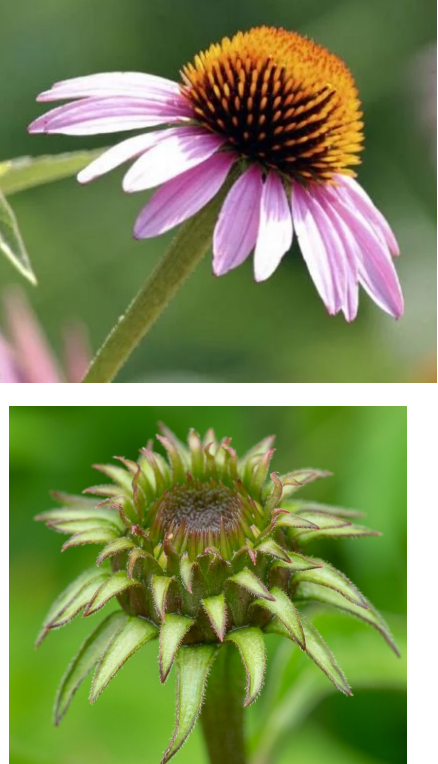

Purple headed coneflower flower, bud, leaf, stem.

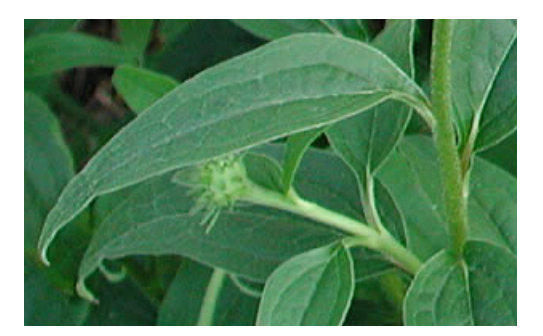

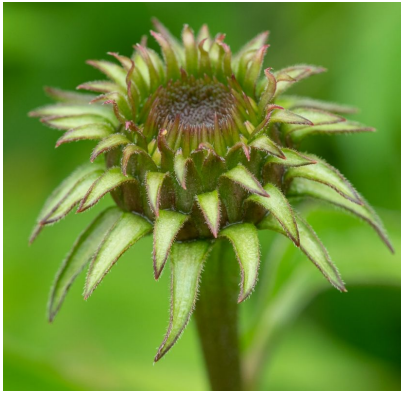

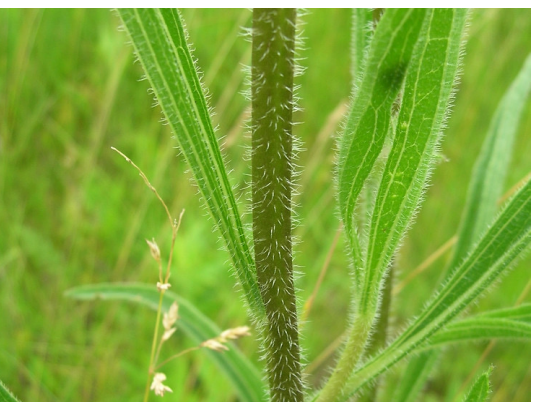

#### Suggestions Continued: Geoprivacy Settings

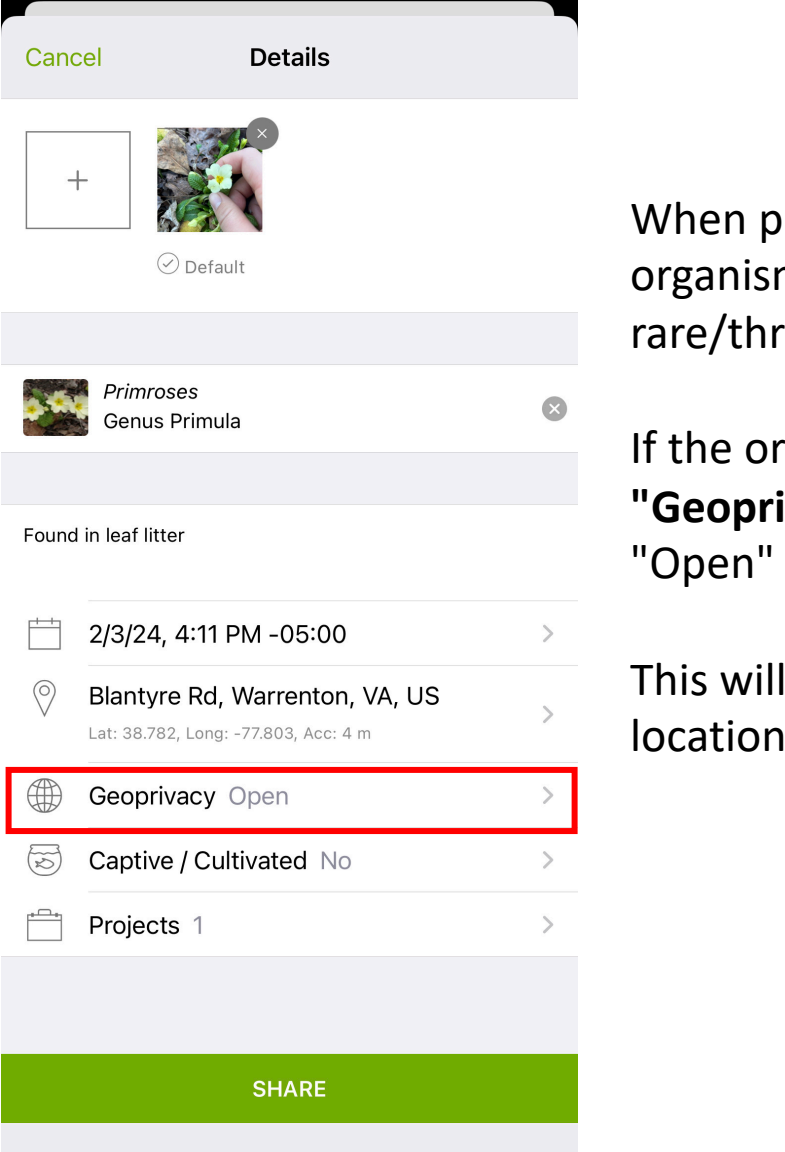

When posting to iNaturalist, be aware if the organism you are posting is rare/threatened/endangered.

If the organism meets this status, click "Geoprivacy" and change the status from "Open" to "Obscured".

This will allow VWL project admin to see the location of the observation, but not the public.

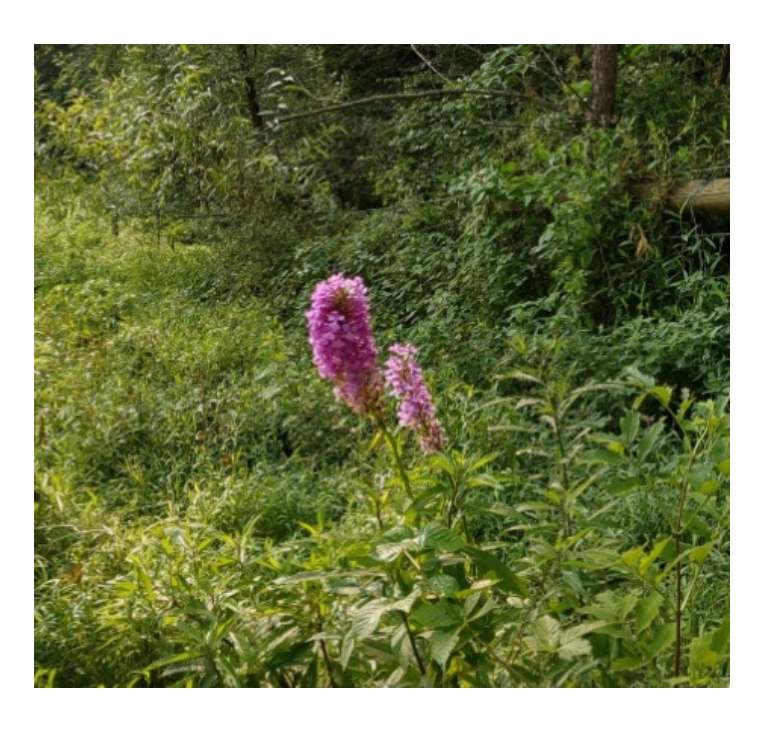

Purple Fringeless Orchid observed by Patty Lane. Location is obscured from the public due to the plant's status

## Let's Practice!

- Make 10 observations and upload them to iNat
- Join the Virginia Working Landscapes
   Community project
- Be an Identifier for 5 observations submitted to our project

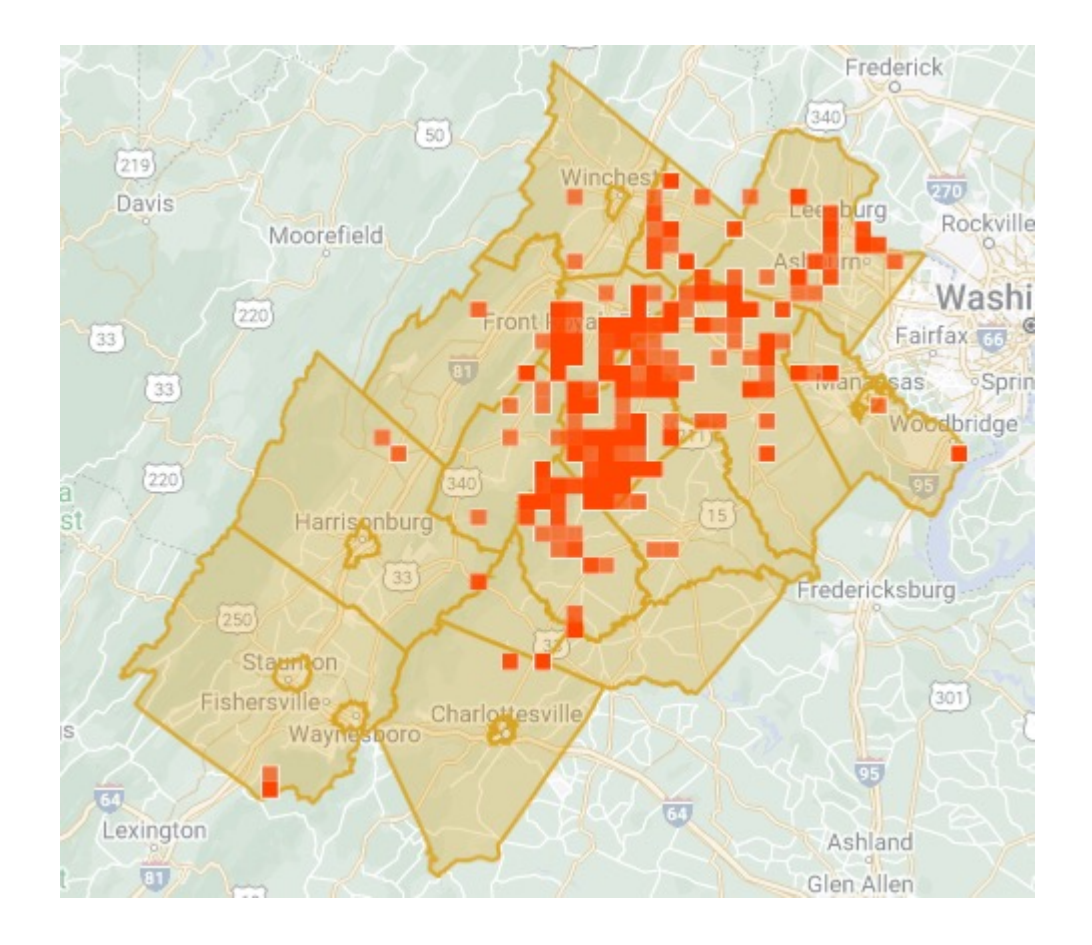

Current Observations Added to the VWL Project